### BEFORE YOU START THE GAME

# We recommend you to use the

## on your PC or Laptop

Update your browser to the latest version

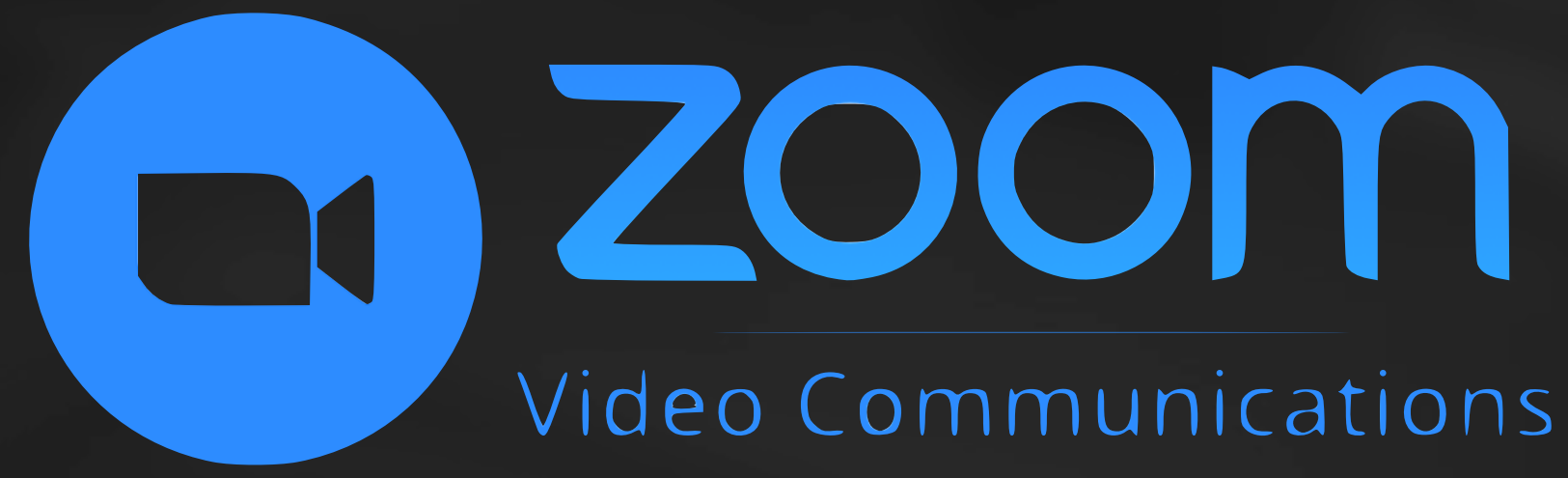

#### For playing with the team we recommend to use ZOOM application

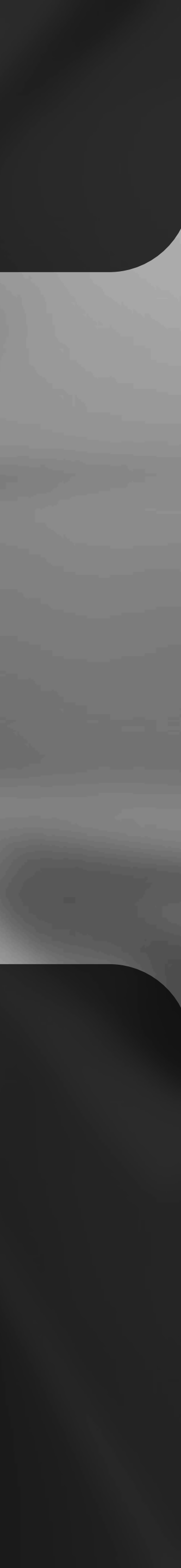

## ZOOM MEETINGS & CHAT

#### • EASY TO START, JOIN, AND COLLABORATE ACROSS ANY DEVICE

#### • HD VIDEO & AUDIO

 BUILT-IN COLLABORATION TOOLS

• INTERACTIVE MEETING: MULTIPLE PARTICIPANTS CAN SHARE THEIR SCREENS SIMULTANEOUSLY

• TEAM CHAT

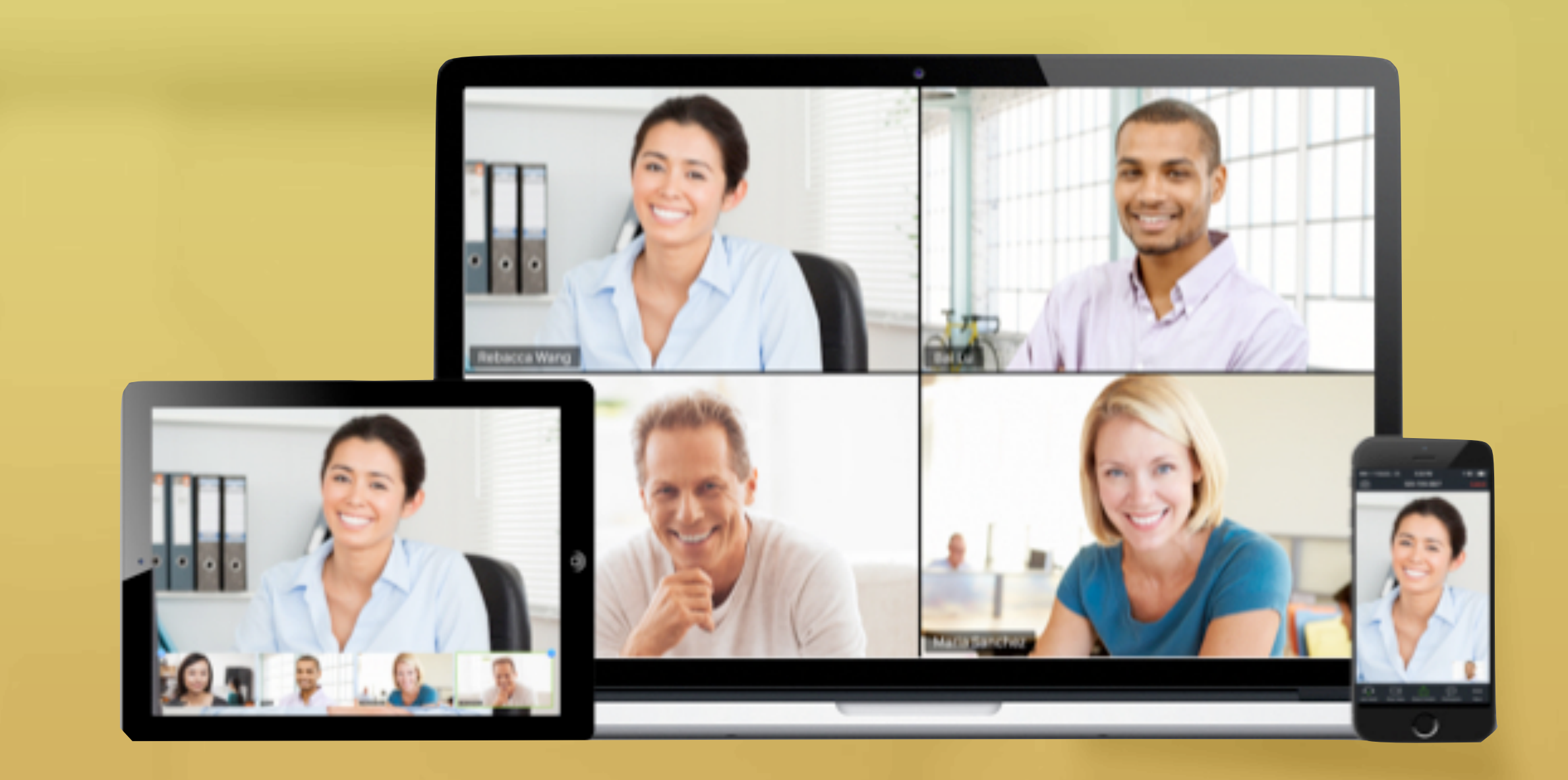

#### SHARE AND PLAY VIDEOS WITH FULL AUDIO AND VIDEO TRANSMIT WITHOUT UPLOADING THE CONTENT

ENTERPRISE VIDEO CONFERENCING WITH REAL-TIME MESSAGING AND CONTENT SHARING

PLEASE BE AWARE THAT FREE BASIC ZOOM LICENSE GOT 40 MIN LIMIT FOR ONE CONFERENCE; YOU CAN RUN NEW FREE 40 MIN CONFERENCE AGAIN OR SWITCH TO THE PAID LICENSE WHICH HAS NO LIMIT.

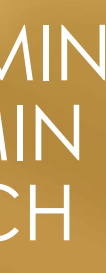

# HOW TO USE ZOOM

#### DOWNLOAD ZOOM CLIENT FOR MEETINGS

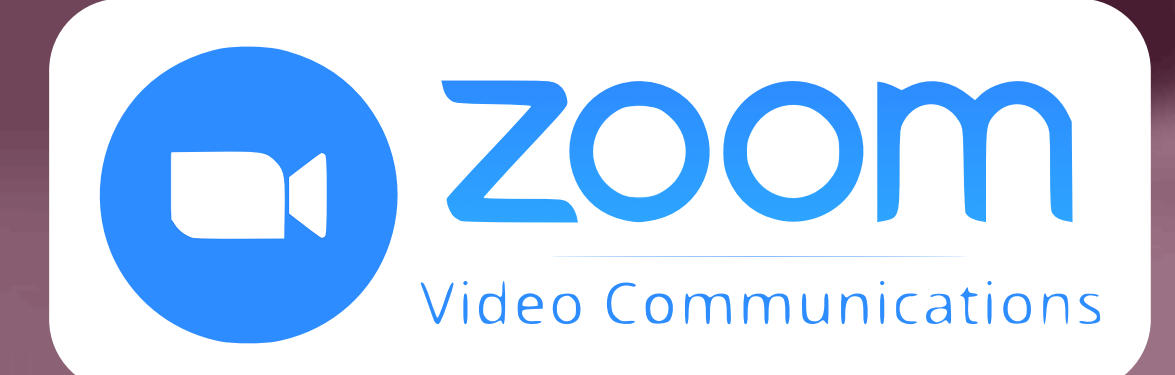

## DOWNLOAD ZOOM MOBILE APPS

OR

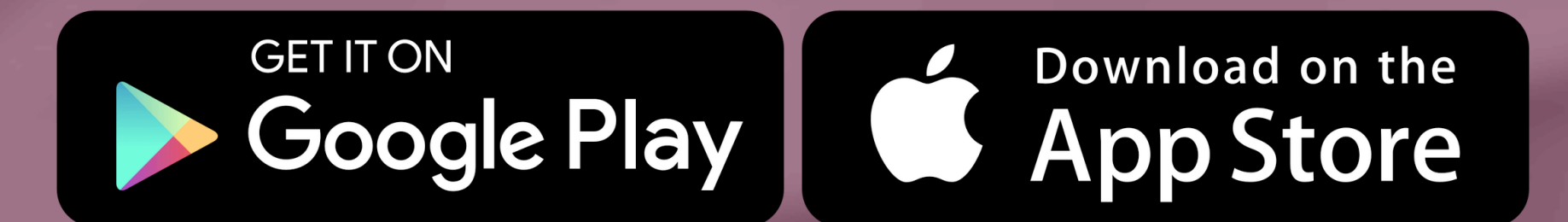

- OPEN YOUR ZOOM APP ON YOUR DESKTOP OR MOBILE AND SIGN IN.
- LOG IN USING THE E-MAIL AND PASSWORD THAT YOU HAVE CREATED, OR WITH GOOGLE(GMAIL), FACEBOOK, OR LOGIN WITH SSO
- CLICK THE DOWNWARD ARROW AND SELECT START WITH VIDEO, THEN CLICK NEW MEETING TO START AN INSTANT MEETING.

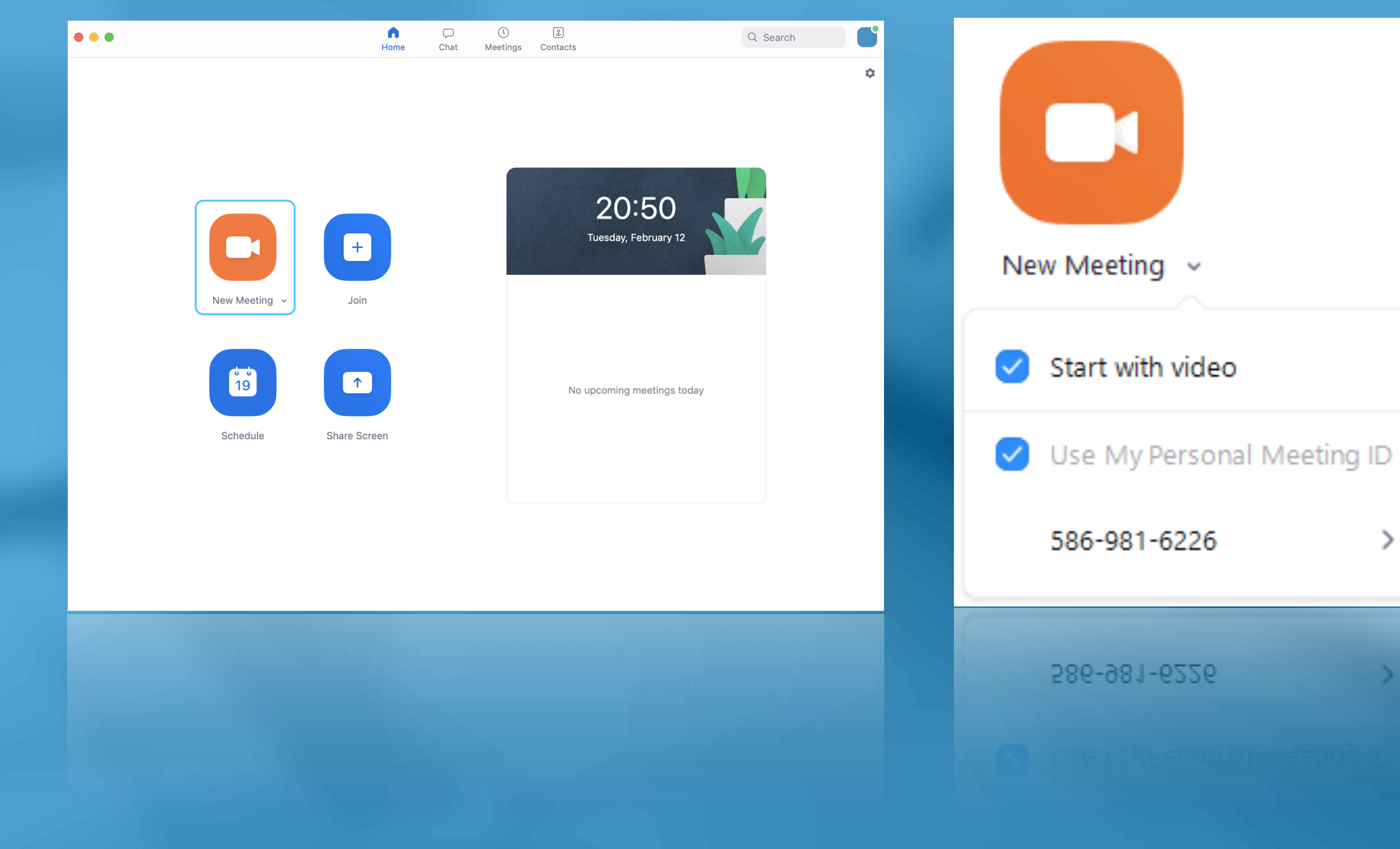

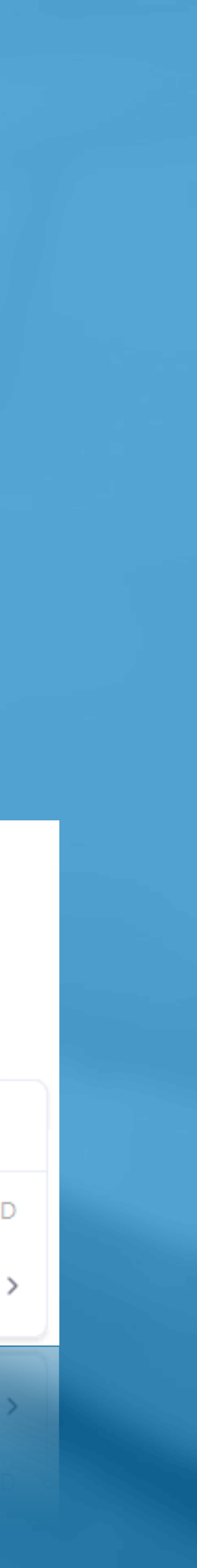

#### HOW TO USE ZOOM FOR OUR GAME (A QUICK GUIDE FOR VIDEO MEETING)

- START OR JOIN A MEETING
- CLICK MANAGE PARTICIPANTS (IF YOU'RE THE HOST) OR
  PARTICIPANTS IN THE MEETING CONTROLS
- CLICK INVITE AT THE BOTTOM OF THE PARTICIPANTS PANEL
- CHOOSE THE PROVIDED INVITE OPTIONS THE FASTEST WAY : COPY URL OR COPY INVITATION
- IN A ZOOM MEETING, SELECT SHARE SCREEN
- TO SHARE COMPUTER AUDIO DURING SCREEN SHARING, CLICK ON SHARE COMPUTER SOUND
- THE PARTICIPANT VIDEO PANEL WILL SHOW BY DEFAULT (YOU CAN VARIATE IT)
- IF YOU NEED TO USE CHAT: WHILE IN A MEETING, CLICK CHAT IN THE MEETING CONTROLS THIS WILL OPEN THE CHAT ON THE RIGHT YOU CAN TYPE A MESSAGE INTO THE CHAT BOX

• ENJOY THE GAME WITH YOUR TEAM

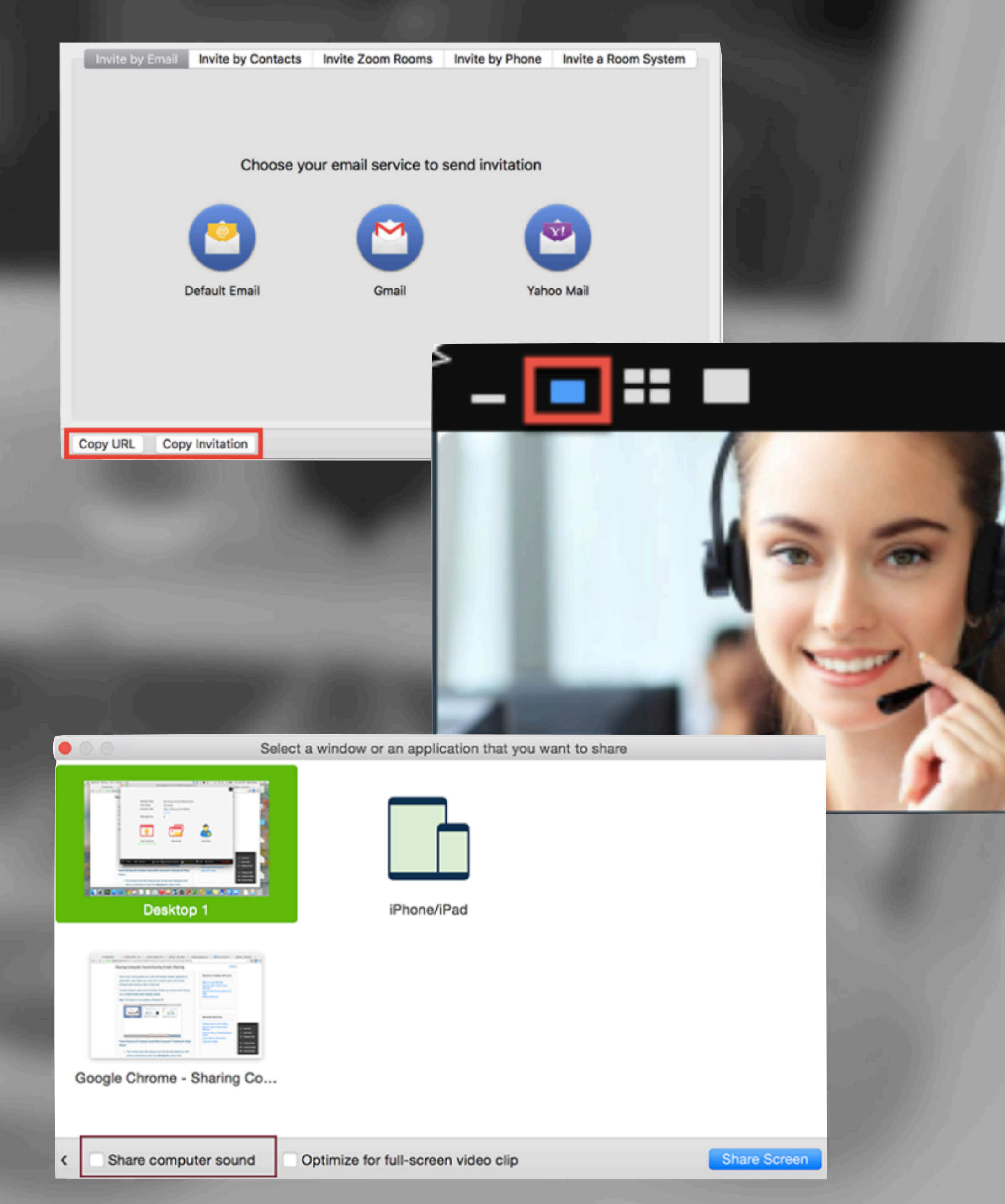

IN CASE OF ANY ISSUES PLEASE FOLLOW <u>HTTPS://SUPPORT.ZOOM.US/HC/EN-US</u>

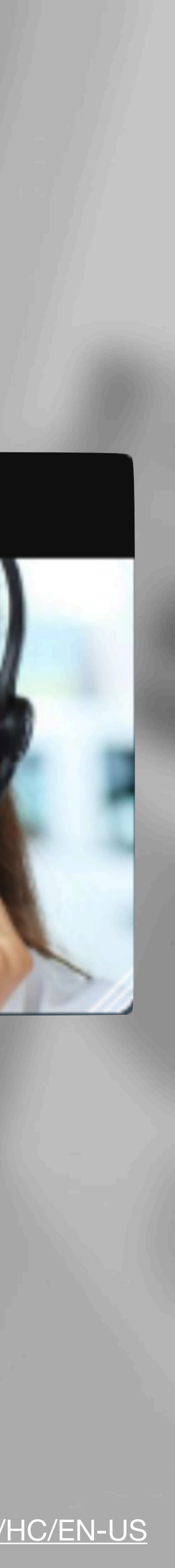